## 主城区公办初中报名流程

一、进入"爱山东" APP 首页后,屏幕左上角选择"淄博临淄区",在页面 点击"义务教育招生",进入临淄区报名页面,选择主城区公办---初中报名。

| 主城区公办          |                                                                                                    |
|----------------|----------------------------------------------------------------------------------------------------|
| 前 初中报名 师 小学报名  | X 主城区公办初中                                                                                                    |
|                | - ALANDING AND A                                                                                               |
| 非主城区公本         | 1 STAND                                                                                                    |
|                | 学生报名                                                                                                    |
| 初中报名           | 添加学生                                                                                                    |
|                |                                                                                                    |
| 民办学校           | 学生列表                                                                                                    |
|                | í les en la compañía de la compañía de la compañía de la compañía de la compañía de la compañía de la compañía |
| 前中报名 现中报名 小学报名 |                                                                                                    |
|                | M                                                                                                    |
|                |                                                                                                    |

二、点"添加学生"后,根据学生情况,如实填写各项信息,点下一步。

C

| < × 主城区公办初中      | С  |
|------------------|----|
| ●<br>第一步      第二 | 二步 |
| 学生信息             |    |
| <b>学生姓名</b> 请输入  |    |
| 身份证 请输入          |    |
| 选择毕业学校 *<br>请选择  | >  |
| 些护人信息            |    |
| 监护人1姓名 *<br>*    |    |
| 监护人1身份证号*        |    |
| 3**************  |    |
| 监护人1电话*          |    |

三、进入选择户籍信息页面,根据孩子户籍情况,选择户籍类别。

|            | •   |     |   |
|------------|-----|-----|---|
|            | 第一步 | 第二步 |   |
| ① 户I       | 籍信息 |     |   |
| 户籍类<br>请选择 | 别*  |     | > |
|            | 上一步 | 提交  |   |

四、选择入学依据。

| < × 临淄区义务              | S教育招生 C |
|------------------------|---------|
| 第一步                    | 第二步     |
| ▲ 户籍信息                 |         |
| 户籍类别 <b>*</b><br>临淄区户籍 | >       |
| <b>入学依据*</b><br>请选择    | >       |
| 上一步                    | 提交      |

## 五、孩子及父母名下有房产的,入学依据请选择"依据房产入学"

1.已有房产证的,房产类型选择(学生本人或父母房产),系统会自动调取 监护人1的房产信息;如入学房产只有网签购房合同,未办理房证的,房产类型 选择(购房合同)。输入购房合同编号(在购房合同封面右上角,位数较多,请 仔细输入),系统会自动调取房产信息,

| < X I                         | 自城区公办初中   | C  |
|-------------------------------|-----------|----|
| ●<br>第一步                      | ● 第二步     |    |
| 🔿 白链信自                        |           |    |
| 户籍类别*                         |           |    |
| 临淄区户籍                         |           | >  |
| 入学依据 <mark>*</mark><br>依据房产入学 |           | >  |
| 房产信息                          |           |    |
| 号产类型 •                        | 学生本人或父母房产 | >  |
| 择报名的房产                        |           | `` |
| 1.223+                        |           |    |
| ₽否报名临淄中:<br>■选择               | 学初中部*     | >  |
|                               |           |    |

2.选择"是否报名临淄中学初中部"(如孩子户籍也在临淄主城区范围,并 有意愿同时报名临淄中学初中部的,选"是",通过审核将提前通过电脑派位方 式录取,录取后不再参与主城区初中划片,**详见《临淄中学初中部招生简章》。** 只参与主城区初中划片的,选"否",报名结束。后续将根据所提交的房产划片 初中学校)。最后点提交,完成报名。 六、临淄户籍学生,学生及父母名下无房产,学生户籍地址在临淄城区的, 可以选择"依据户籍入学",确认后,系统会自动调取公安系统户籍地址。然后 选择"是否报名临淄中学初中部"(有意愿同时报名临淄中学初中部的,选"是", 如通过审核将提前通过电脑派位方式录取,录取后不再参与主城区初中划片,详 见《临淄中学初中部招生简章》;只参与主城区初中划片的,选"否",报名结束。 后续将根据所提交的户籍地址划片初中学校),最后点击提交,报名结束。

(注意按户籍地址报名,户籍迁入时间(截止 2023 年 6 月 30 日)须满 2 年以上。有房产的请尽量选择按房产报名)

| ◎ 户籍信息     |     |
|------------|-----|
| 户籍类别•      |     |
| 临淄区户籍      | >   |
| 入学依据*      |     |
| 依据户籍入学     | >   |
| 户籍地址*      |     |
| 山东省淄博市临淄区  |     |
| 是否报名临淄中学初中 | 告贤* |
| 请选择        | >   |
|            |     |
| 上一步        | 提交  |
|            |     |

七、外地户籍学生,学生及父母名下无房产的,房产类型选择"学生本人及 父母名下无房产",系统会自动调取所选监护人的居住证地址,然后选择"是否 报名临淄中学初中部"(外地户籍学生,不能报名临淄中学初中部,请选"否", 报名结束。后续将根据所提交的居住证地址统筹安排初中学校)。最后点击提交, 完成报名。

| ◎ 户籍信息              |       |
|---------------------|-------|
| 户籍类别*<br>非临淄区户籍     | >     |
| 房产信息                |       |
| 房产类型 * 学生本人及:       | 父母名 > |
| 😇 居住证信息             |       |
| 选择监护人*<br>请选择       | >     |
| 居住证签发时间             |       |
| 居住证地址*<br>请输入       |       |
| 是否报名临淄中学初中部*<br>请选择 | >     |
| 上一步                 | 提交    |

八、报名完成以后,再进入主城区公办初中报名一添加学生页面,学生列表 中会显示学生信息,如发现信息有误,可以选择重新填写或删除。预计7月31 日以后发布审核结果、8月下旬发布入学通知书,届时请到此页面查看。(具体 时间请关注"临淄教育"微信公众号的通知)

| 学生报名   |           |
|--------|-----------|
| 添      | 动学生       |
| 学生列表   |           |
|        | 报名已完成,未审核 |
| 查看重新填写 | 删除        |
|        |           |
|        |           |
|        |           |